# เครื่อง EDC มีปัญหา แก้ไขอย่างไร

โดย นางสาวชณาทิพย์ ถนอมมิตร (นักวิชาการทันตสาธารณสุข)

# กรณีที่ 1 รูดบัตรแล้วหน้าจอขึ้น " อ่านบัตรไม่ได้ "

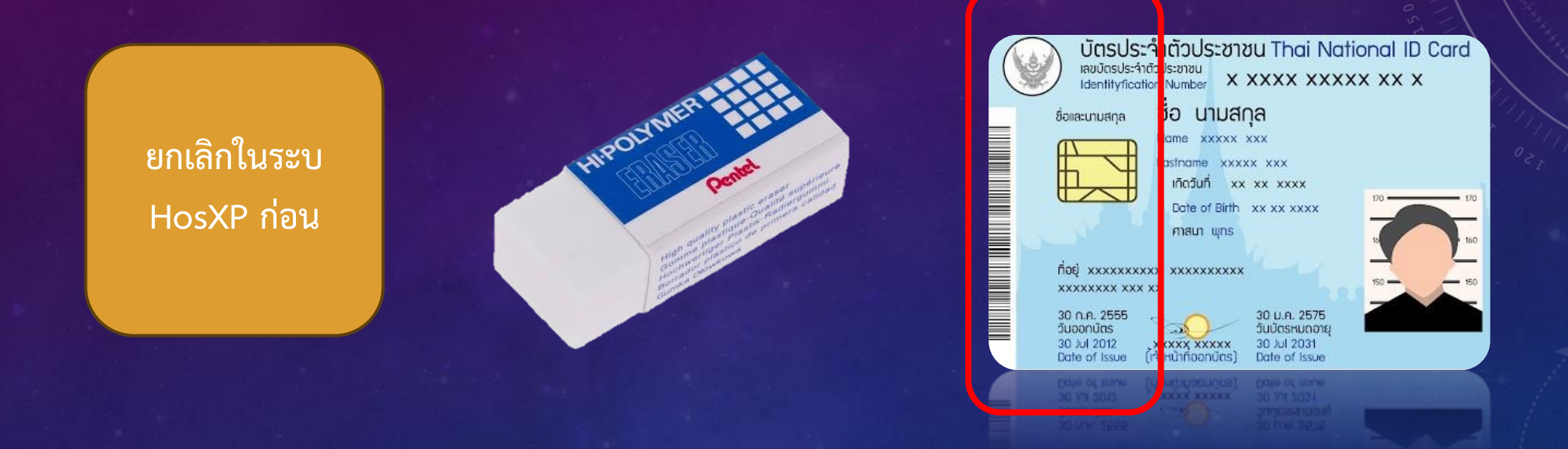

แก้ไขโดย : ใช้ยางลบ ลบบริเวณ บาร์โค้ด และ ชิพ ก่อน หลังจากนั้น ลองรูดบัตรใหม่ตามปกติอีกครั้ง

# กรณีที่ 2 รูดบัตรแล้วมี "สลิปออกมาแต่ในระบบไม่ขึ้นเลข APPROVE CODE"

HCG11456 10:53:08 004846

188638053

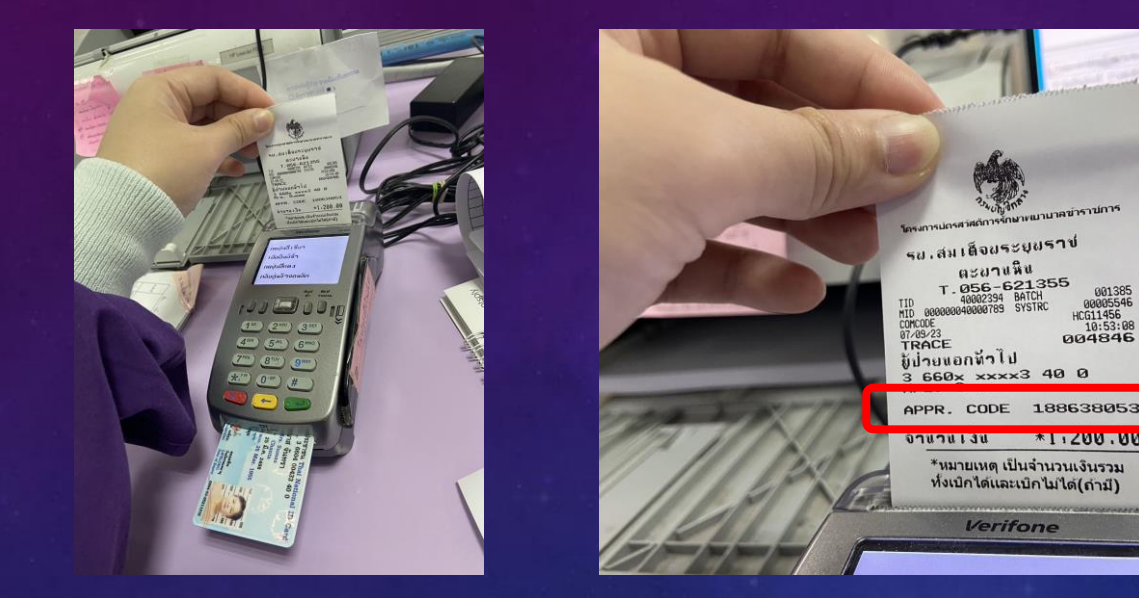

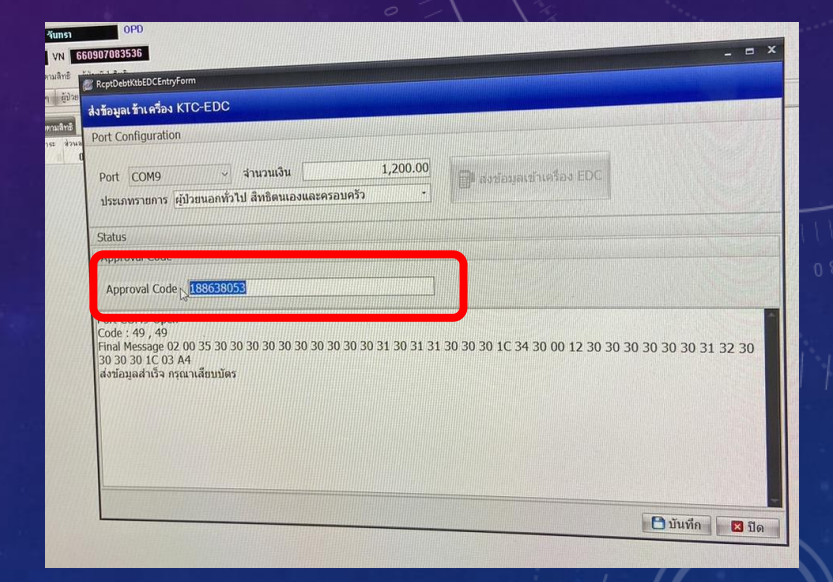

#### แก้ไขโดย : กรอกเลข Approve code ในระบบเองโดยดูจากสลิปที่ออกมา

## กรณีที่ 3 รูดบัตรแล้ว "สลิปออกไม่หมด หรือ ไม่ออก เนื่องจาก กระดาษหมด"

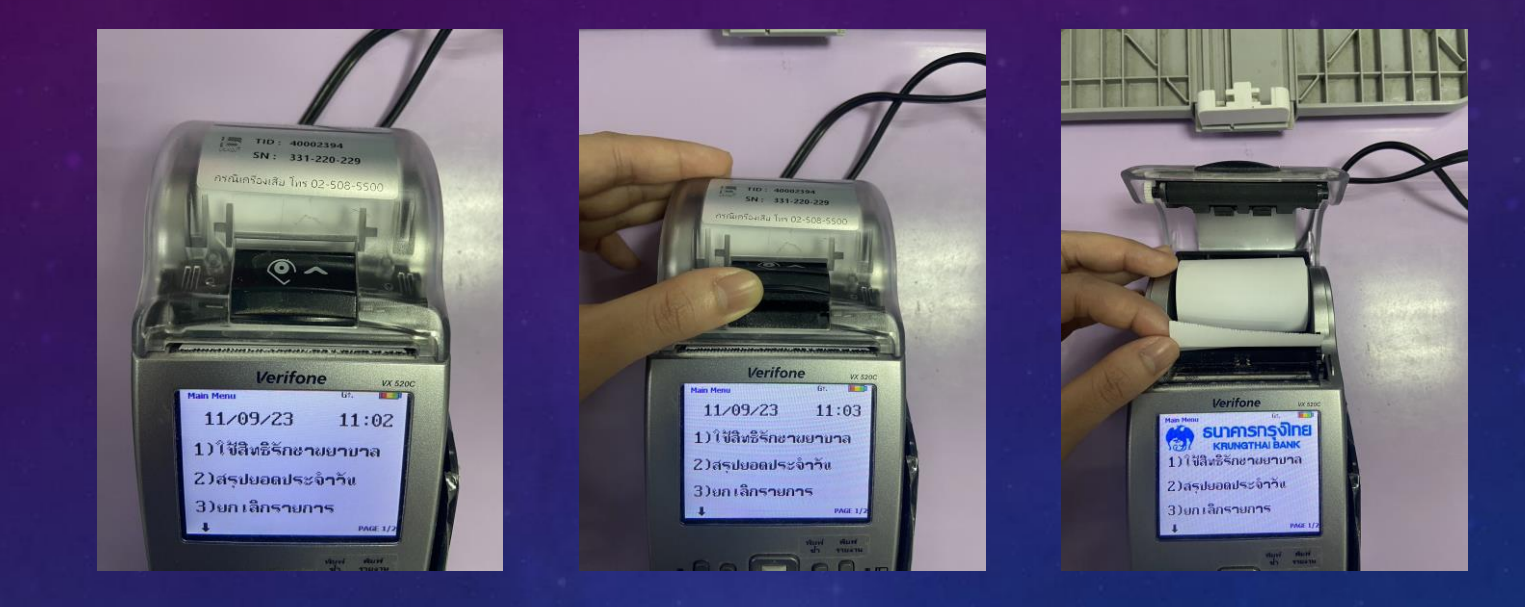

แก้ไข 1 : ใส่กระดาษใหม่หันด้านให้ถูกต้องและระบบจะขึ้นให้กดปุ่มใดก็ได้ในการปริ้นซ้ำ

# กรณีที่ 3 รูดบัตรแล้ว "สลิปออกไม่หมด หรือ ไม่ออก เนื่องจาก กระดาษหมด" (ต่อ)

กรณีใส่กระดาษแล้วระบบไม่แจ้งให้กดปุ่มใดก็ได้

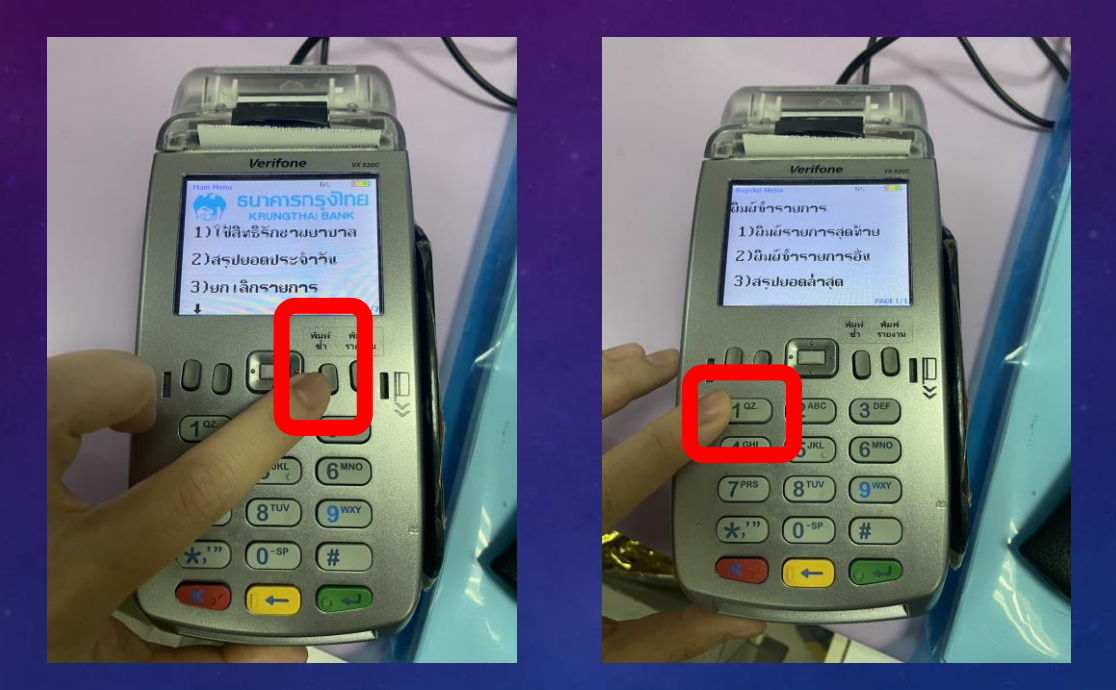

แก้ไข 2 : กด "พิมพ์ซ้ำ และ กด 1 พิมพ์รายการสุดท้าย"

# กรณีที่ 4 รูดบัตรแล้วหน้าจอขึ้น "POS TIMEOUT"

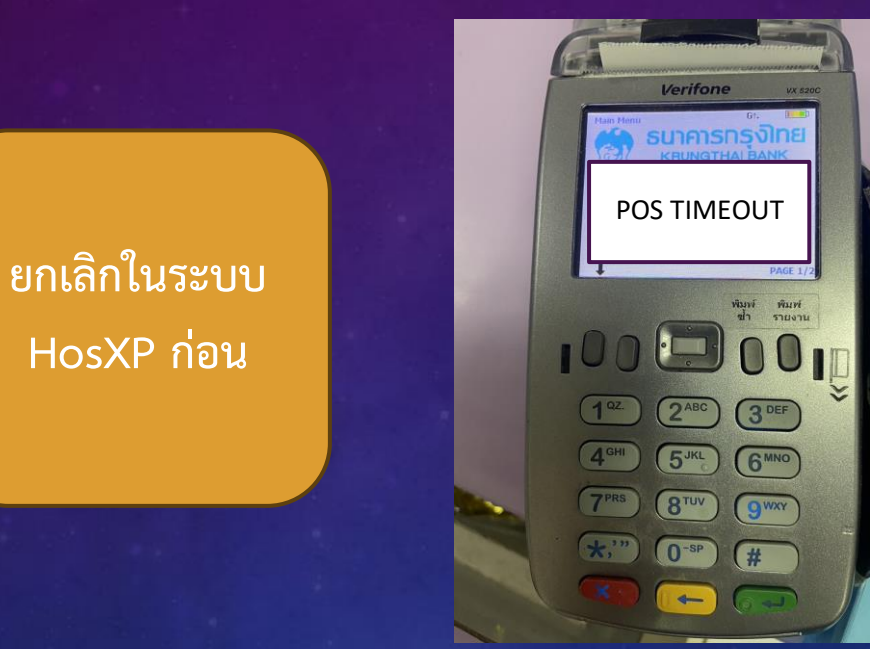

#### แก้ไข : ลองขยับสายที่เชื่อมต่อกับคอมพิวเตอร์ หลังจากนั้นลองรูดบัตรใหม่ตามปกติอีกครั้ง

## กรณีที่ 5 รูดบัตรแล้ว "จำนวนเงินผิดและต้องการรูดบัตรใหม่"

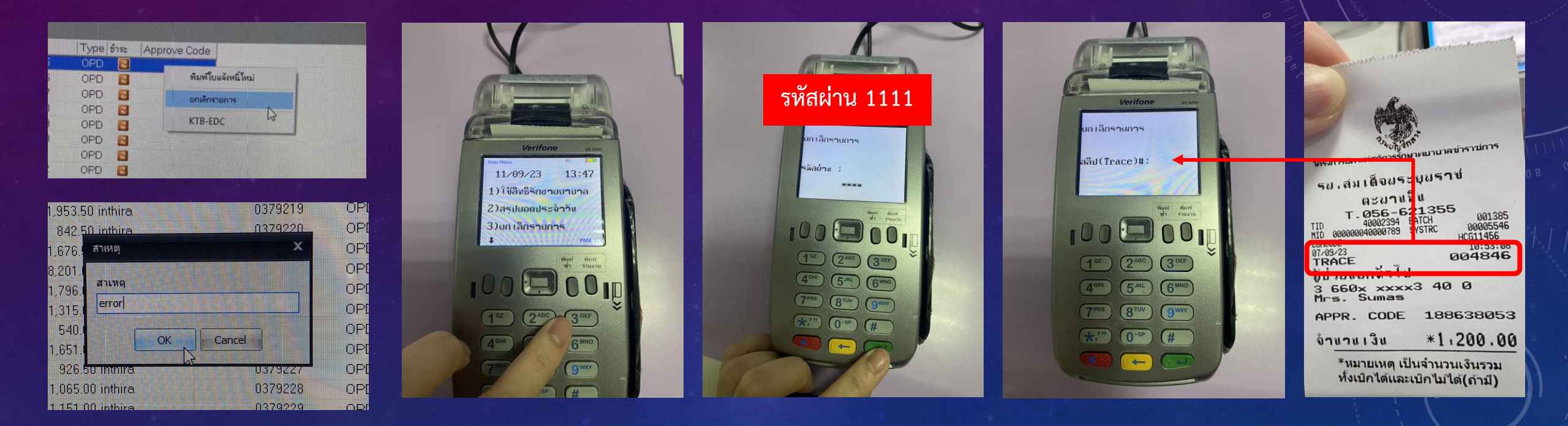

แก้ไข : ยกเลิก ทั้ง ในระบบ และ ในเครื่อง EDC หลังจากนั้นรูดบัตรใหม่ตามปกติ

# กรณีที่ 6 รูดบัตรเองจากเครื่อง EDC

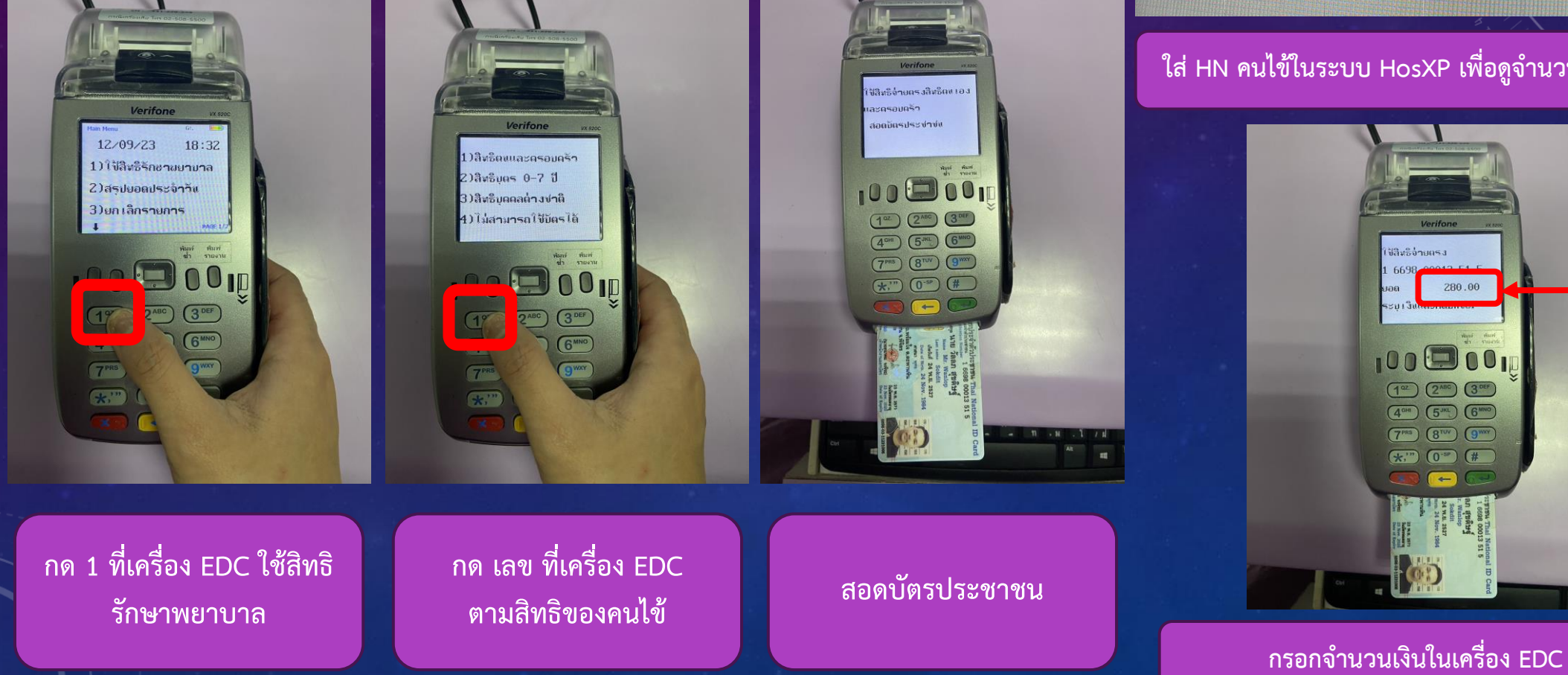

#### ระบบออกใบเสร็จรับเงิน / ใบแจ้งหนึ่

08 ອັນດາກີພຍ໌ ຄນ 1000 เลขที่ 12/9/2566 -16:23:12 สมดาบเสร็จ เล่มที่ วันที่ HN/AN 000101733 นายวัลลภ สุบดิษฐ สิทธิการรักษาหลัก 23 สิทธิเบิกกรมบัญชีกลาง 16698 ajuan 0% VN 660912162312 🚽 🗹 แยกค่าใช้จ่ายตามสิทธิ ผู้ป่วยมี 1 สิทธิ สิทธิปัจจุบัน สิทธิเบิกกรมบัญชักลาง 🏘 ลิทธิอื่นๆ ผู้ป่วยรอ Queue Change โรคช่องปากและฟัน ກາຮຣັກນາ รายละเอียด DF ปรับยอดลกหนี้ เงินรับฝาก ตัวเลือกการพิมพ์ ปรับค่าใช้จ่ายตามสิท: เรปรายการ ชำระเอง เบิกไม่ได้ ลูกหนี้สิทธิ ค้างชำระ ส่วนลด (%) าดับ รษัส ชื่อรายได้ 280.00 0.00 0.00 1 12 ค่าบริการทางทันตกรรม 280

#### ใส่ HN คนไข้ในระบบ HosXP เพื่อดูจำนวนเงิน

**ปัสิทธิจ่ายตร**ง

100 🖾 00 (1°Z) (2^ABC) (3 DEF

(4<sup>GHR</sup>) (5<sup>JKL</sup>) (6<sup>MNO</sup> (7PRS) (8TUV) (9WXY) \*." (0-SP) (#

280.00

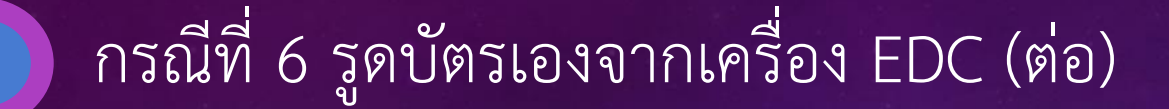

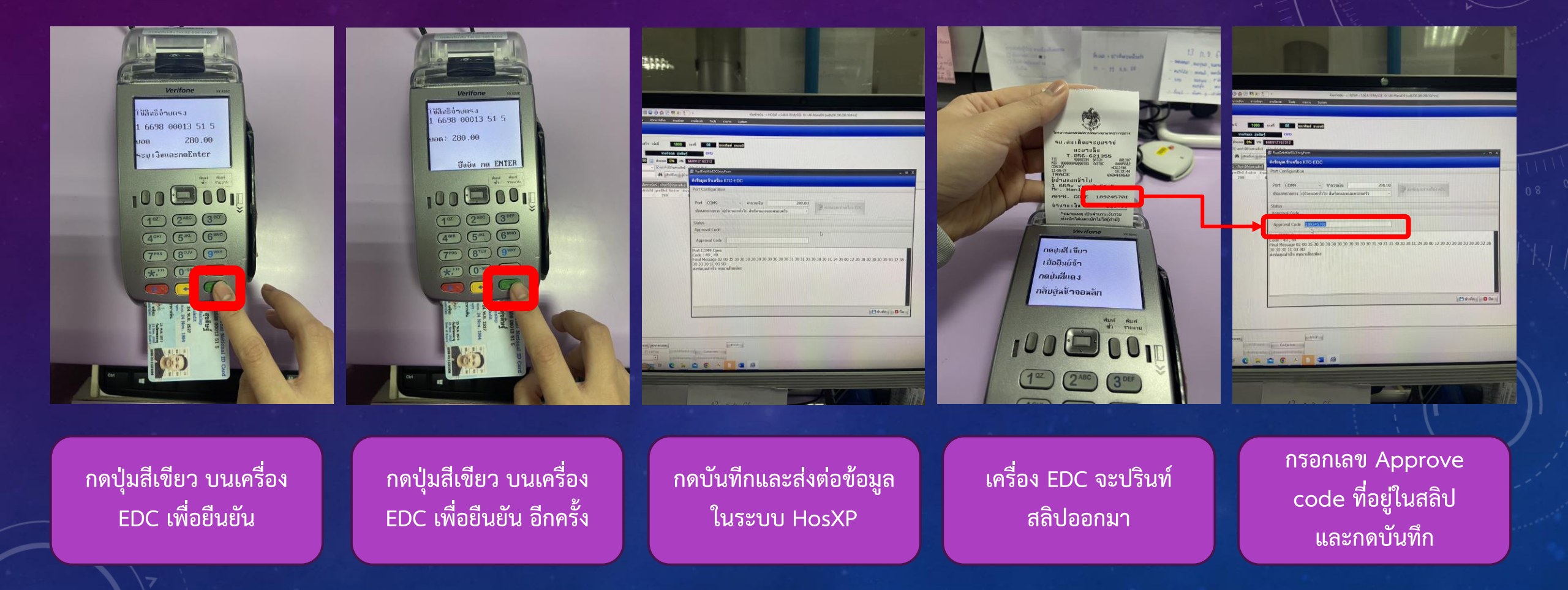

# สรุปการแก้ไข

| ปัญหา                                                                     | วิธีการแก้ไข                                                                                                    | ไม่สำเร็จ                               |
|---------------------------------------------------------------------------|----------------------------------------------------------------------------------------------------|-----------------------------------------|
| กรณีที่ 1 รูดบัตรแล้วหน้าจอขึ้น "อ่านบัตรไม่ได้"                          | ยกเลิกใน HosXP ก่อน ใช้ยางลบ ลบบริเวณ บาร์โค้ด และ ชิพ ก่อน<br>หลังจากนั้น ลองรูดบัตรใหม่ตามปกติอีกครั้ง                                                                                                    |                                         |
| กรณีที่ 2 รูดบัตรแล้วมี "สลิปออกมาแต่ในระบบไม่<br>ขึ้นเลข approve code"   | กรอกเลข Approve code ในระบบเองโดยดูจากสลิปที่ออกมา                                                                                                    |                                         |
| กรณีที่ 3 รูดบัตรแล้ว "สลิปออกไม่หมด หรือ ไม่<br>ออก เนื่องจาก กระดาษหมด" | แก้ไข 1 : ใส่กระดาษใหม่หันด้านให้ถูกต้องและระบบจะขึ้นให้กดปุ่มใดก็ได้<br>ในการปริ้นซ้ำ<br>แก้ไข 2 : กด "พิมพ์ซ้ำ และ กด 1 พิมพ์รายการสุดท้าย"                                                                                                    | ยกเลิกใน HosXP<br>และ<br>ส่งห้องการเงิน |
| กรณีที่ 4 รูดบัตรแล้วหน้าจอขึ้น "POS TIMEOUT"                             | ยกเลิกใน HosXP ก่อน และลองขยับสายที่เชื่อมต่อกับคอมพิวเตอร์<br>หลังจากนั้นลองรูดบัตรใหม่ตามปกติอีกครั้ง                                                                                                    |                                         |
| กรณีที่ 5 รูดบัตรแล้วจำนวนเงินผิดและต้องการรูด<br>บัตรใหม่                | ยกเลิก ทั้ง ในระบบ และ ในเครื่อง EDC หลังจากนั้นรูดบัตรใหม่ตามปกติ                                                                                                    |                                         |
| กรณีที่ 6 รูดบัตรเองจากเครื่อง EDC                                        | <ol> <li>1.กดที่เครื่อง EDC ใช้สิทธิ และ เลือกตามสิทธิของคนไข้ จากนั้นใส่จำนวน<br/>เงินและกดบันทึก</li> <li>2.กรอก HN คนไข้ในส่วนของรูดบัตรเพื่อดูจำนวนเงิน กดบันทึกและส่งต่อ<br/>ข้อมูล หลังจากนั้นกรอก Approve code ที่อยู่ในสลิป และกดบันทึก</li> </ol> |                                         |